# **Quast on HPC**

### What is Quast?

QUAST stands for Quality Assessment Tool. It evaluates genome/metagenome assemblies by computing various metrics. The current QUAST toolkit includes the general QUAST tool for genome assemblies, MetaQUAST, the extension for metagenomic datasets, QUAST-LG, the extension for large genomes (e.g., mammalians), and Icarus, the interactive visualizer for these tools.

More info on QUAST:

**GitHub-About** 

**References-Manual** 

#### **Versions Available:**

The following versions are available on the cluster:

- Quast-v5.0
- Quast –v4.4

## How to load Quast?

To load Quast on the HPC, use the following commands:

```
module avail bio/quast
#This will show all the available versions of quast
```

Use the following command to load the desired version.

module load bio/quast/5.0

To verify if the module and dependencies are loaded correctly, use the following command.

module list

This should list all the software and dependencies that are loaded.

#### How to use Quast?

There are two ways to use most of the software on the cluster.

To see the usages and options available, use the following command:

quast.py

#### The Interactive Way:

To run the quast in an interactive session, jump into a bash terminal of a compute node using the following command:

srun -p main --qos main -n 1 -c 12 --mem 16G --pty bash

Now, load the quast module and start your job interactively on the terminal.

Note: This is preferred usage in case of short runtime jobs and debugging. After you exit the terminal session, your job will be terminated unlike batch method.

#### The Script method:

To use this method, the user will need to write a batch script and submit it to a slrum.

To copy the example file, use the following command,

All the test data required to run will be copied under test\_data directory.

```
#!/bin/bash
#SBATCH --jobname=qst-test # create a short name for your job
#SBATCH -- 1
#SBATCH -- 0 8 # number of cores
#SBATCH -- mem=8G # total memory per node
#SBATCH -- time=00:15:00 # total run time limit (HH:MM:SS)
#SBATCH -p main
#SBATCH -- qos main
#SBATCH -- qos main
#SBATCH -e err.err
#SBATCH -o out.out
module load bio/quast/
# Move to test data directory
cd $SLURM_SUBMIT_DIR/test_data
# Run quast on the test files
quast.py contigs_1. fasta contigs_2.fasta -R reference.fasta.gz \
--features genes.gff -t 4 -o ../results/
```

The output directory is specified by –o flag. All the results will be saved in the results directory.

## Where to find help?

If you are stuck on some part or need help at any point, please contact OIT at the following address.

https://ua-app01.ua.edu/researchComputingPortal/public/oitHelp